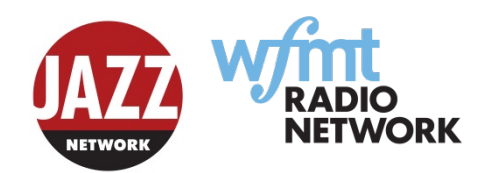

THE WFMT Radio Network how to guide: Changing your Jazz Network PRX subscription

If you subscribe to all 9 hours of Jazz Network programming, no changes will need to be made to your subscription. However, we ask that you look at the new host schedule so you are aware of changes being made.

If you currently take less than 9 hours and are looking for more flexibility in your schedule please follow the instructions indicated below to change your subscription.

If you have any questions or need help changing your Jazz Network subscription please contact the following staff members:

Stacy Gerard, Production and Syndication Coordinator: <u>sgerard@wfmt.com</u> / (773) 279-2086
Estlin Usher, Station Relations Manager: <u>eusher@wfmt.com</u> / (773) 279-2112
PRX Helpdesk (ticketing system): <u>prxhelp@prx.org</u>

Go to www.prx.org

- 1. Login. If you don't remember your login information, select the link that says "Forgot Your Password?" A link to reset your password will be emailed to you.
- 2. On the header in the upper right hand corner of the screen, select MY PRX.

|                                                       | SEARCH                                                           | G0 advanced             |
|-------------------------------------------------------|------------------------------------------------------------------|-------------------------|
|                                                       | HOME • PIECES • SERIES • PL                                      | AYLISTS • PEOPLE MY PRX |
| Stacy Gerard                                          |                                                                  | Choose Account          |
| Free Individual Membership<br>Royalties this quarter: | Expires Unknown Purchase a membership!<br>\$0.00 View statements | Stacy Gerard            |
| Audio Space:                                          | 02:00:00 left out of 2 hours                                     | Pieces                  |

3. On the upper right hand corner of the screen under **Choose Account**, select your station account (instead of your personal account, see below).

| WFMT Station            | Account                         | Choose Account         |
|-------------------------|---------------------------------|------------------------|
| Paid Station Membershi  | 2                               | WFMT Station Account   |
| Royalties this quarter: | \$0.00 View statements          | The WFMT Radio Network |
| Points remaining:       | 0 View membership packages      | Stacy Gerard           |
| Audio Space:            |                                 | Purchases              |
|                         | 100:00:00 left out of 100 hours |                        |

4. Once you have selected your station account, on the left under **Manage Account**, look for the header **Purchases**. Under that header, click on **My Subscriptions**.

| Create New Piece    | Add audio and info - share with the world Here's how                      |
|---------------------|---------------------------------------------------------------------------|
|                     | Add addio and fino — shale with the world. Here's now.                    |
| Create New Series   | Make a page for your series info, then attach pieces to it.               |
| Audio Dropbox       | View or delete audio not attached to any piece.                           |
| Account             |                                                                           |
| Manage Members      | Add or remove staff and designate admins.                                 |
| Memberships         | Memberships, point packages, payments and expiration dates.               |
| Email Settings      | Choose who gets notified about purchases and more.                        |
| Edit Profile        | Show off your info, website, and logo.                                    |
| Edit Portfolio      | Show off your best work in your profile. Learn more.                      |
| Request New Station | New to PRX? Learn about station memberships.                              |
| Create New Group    | Set up a group and/or request to become an outside purchaser. Learn more. |
| ourchases           |                                                                           |
| Purchased Pieces    | View pieces purchased by this account.                                    |
| My Subscriptions    | View and edit subscriptions to series for this account.                   |
| Playlists           |                                                                           |
| Create New Playlist | Gather and save pieces. Learn more.                                       |
| Manage Playlists    | Edit piece order or delete playlists.                                     |
| Networks            |                                                                           |
| Manage Networks     | Manage networks owned by this account.                                    |
|                     |                                                                           |

5. Once you have clicked on My Subscriptions, it will display a list of all of the programs you are currently subscribed to on PRX. Find the entry titled Jazz Network. To the right of Jazz Network, under Actions, select Edit.

| 2015-12-10 | Jazz Network                          | \$0 | Annual | • Edit |
|------------|---------------------------------------|-----|--------|--------|
| 2015-11-30 | Beethoven Network                     | \$0 | Annual | Edit   |
| 2015-11-30 | American Opera Radio Series           | \$0 | Annual | Edit   |
| 2015-11-30 | The New York Philharmonic This Week   | \$0 | Annual | • Edit |
| 2015-11-30 | Santa Fe Chamber Music Festival       | \$0 | Annual | Edit   |
| 2015-11-30 | Exploring Music with Bill McGlaughlin | \$0 | Annual | Edit   |

6. Once you click on Edit next to the Jazz Network, you will be directed to your subscription information page on PRX for the Jazz Network.

| Subscribing to a series allo<br>Learn more about SubAut | ws you to get it weekly via automated delivery, PRX's SubAuto.<br>o and how to fill out this page. |  |  |  |  |  |
|---------------------------------------------------------|----------------------------------------------------------------------------------------------------|--|--|--|--|--|
| Billing Contact                                         |                                                                                                    |  |  |  |  |  |
| Who should we send bills t                              | o at your station? You can choose to be billed annually or quarterly. Learn more.                  |  |  |  |  |  |
| * Name                                                  | WFMT Operations                                                                                    |  |  |  |  |  |
| * Address                                               | 5400 N St. Louis Avenue                                                                            |  |  |  |  |  |
|                                                         |                                                                                                    |  |  |  |  |  |
|                                                         |                                                                                                    |  |  |  |  |  |
| * City                                                  | Chicago                                                                                            |  |  |  |  |  |
| * State                                                 | Illinois 🔻                                                                                         |  |  |  |  |  |
| * Postal Code                                           | 60625                                                                                              |  |  |  |  |  |

- 7. The subscription information page contains the information relating to your station's subscription of the program. Scroll down until you see **Carriage and Delivery Days**. This section contains your delivery information, including which hours you're currently subscribed too.
- 8. Please refer to the upcoming host schedule below and select the hours by checking the appropriate boxed for the hours you wish to subscribe to.

|   | Mon  | Tues | Wed  | Thurs | Fri  | Sat  | Sun  |
|---|------|------|------|-------|------|------|------|
| 0 | Greg | Greg | Greg | Greg  | Greg | Greg | Greg |
| 1 | Greg | Greg | Greg | Greg  | Greg | Greg | Greg |
| 2 | Greg | Greg | Greg | Greg  | Greg | Greg | Greg |
| 3 | Lee  | Lee  | Lee  | Lee   | Lee  | Lee  | Lee  |
| 4 | Lee  | Lee  | Lee  | Lee   | Lee  | Lee  | Lee  |
| 5 | Dave | Dave | Dave | Dave  | Dave | Dave | Dave |
| 6 | Dave | Dave | Dave | Dave  | Dave | Dave | Dave |
| 7 | Neil | Neil | Neil | Neil  | Neil | Neil | Neil |
| 8 | Neil | Neil | Neil | Neil  | Neil | Neil | Neil |

Please Note: Hour 0= 12AM Hour 1= 1AM Hour 2= 2AM Etc...

|                                           | File na                      | aming<br>ndard                     | [                             | Short f                           | ilenam                       | e <car< th=""><th>t numbei</th></car<> | t numbei               |
|-------------------------------------------|------------------------------|------------------------------------|-------------------------------|-----------------------------------|------------------------------|----------------------------------------|------------------------|
| * Kill                                    | after #                      | days                               |                               | 7                                 |                              |                                        |                        |
| Select                                    | Hou                          | rs                                 |                               |                                   |                              |                                        |                        |
| This serie:<br>If you do n<br>(If none or | s has m<br>ot wan<br>all are | ultiple (<br>t all of th<br>checke | episode<br>nem de<br>d, you ' | es per w<br>livered,<br>will rece | eek.<br>check t<br>ive all i | the hou<br>the epis                    | rs below tr<br>sodes.) |
|                                           | Sun                          | Mon                                | Tue                           | Wed                               | Thu                          | Fri                                    | Sat                    |
| 12:00 AM                                  |                              |                                    |                               |                                   |                              |                                        |                        |
| 1:00 AM                                   |                              |                                    |                               |                                   |                              |                                        |                        |
| 2:00 AM                                   |                              |                                    |                               |                                   |                              |                                        |                        |
| 3:00 AM                                   |                              |                                    |                               |                                   |                              |                                        |                        |
|                                           |                              |                                    |                               |                                   |                              |                                        |                        |
| 4:00 AM                                   |                              |                                    |                               |                                   |                              |                                        |                        |
| 4:00 AM<br>5:00 AM                        |                              |                                    |                               |                                   |                              |                                        |                        |
| 4:00 AM<br>5:00 AM<br>6:00 AM             |                              |                                    | 1000                          |                                   |                              |                                        |                        |
| 4:00 AM<br>5:00 AM<br>6:00 AM<br>7:00 AM  |                              |                                    |                               | -                                 |                              |                                        |                        |

- 9. Once you have selected the hours that you wish to have delivered to you, please double-check the hours against the Host Schedule. This ensures that you have selected the hosts that you wish to include in your schedule. On the bottom left of the page select **Continue.**
- 10. Selecting Continue will bring up your subscription activation page with your contact information, and the boilerplate PRX agreement. Select **Activate Subscription**.

| ase confirm that the inf | ormation below is correct.                                                           |                                                                                                    |  |
|--------------------------|--------------------------------------------------------------------------------------|----------------------------------------------------------------------------------------------------|--|
| Billing Contact:         | WFMT Operations<br>5400 N St. Louis Avenue<br>Chicago, Illinois<br>Phone: 1234567890 |                                                                                                    |  |
| Delliseme                | Email: wfmtops@wfmt.com<br>Push files to my ETP server                               |                                                                                                    |  |
| A A IC                   |                                                                                      | des de la companya de la companya de la companya de la companya de la companya de la companya de la companya de |  |

11. Once you've completed these steps, you will be redirected to your station's Jazz Network subscription information page, and you're all set!

| Subscriptio                                                                                              | n to Jaza                                        | z Network                                                        |                                      | Actions Deliveries Series                                                                                                    |
|----------------------------------------------------------------------------------------------------|--------------------------------------------------|------------------------------------------------------------------|--------------------------------------|----------------------------------------------------------------------------------------------------|
| Recent Episode<br>JN 161224 H8_Lee<br>From: The WFMT Radid<br>Series: Jazz Network<br>Episode<br>Network | S<br>: Jazz Networ<br>D Network<br>JN 161224 H8_ | <b>rk, 12/24/2016 8:00 AM</b><br>Lee: 2016-12-24 8:00 AM of Jazz | Added: Nov 28, 2016<br>Length: 32:09 | Details New episodes are published hourly, 63 episodes a week. Each episode is made up of 5 segments totalling between 00:58:00 and 01:00:00 in length.                                                                                           |
| JN 161219 H1_Gre<br>From: The WFMT Radia<br>Series: Jazz Network<br>Episode<br>Network                   | g: Jazz Netwo<br>Network<br>JN 161219 H1_        | Ork, 12/19/2016 1:00 AM                                          | Added: Nov 28, 2016<br>Length: 55:40 | Sunday: 12:00 AM, 1:00 AM, 2:00 AM,<br>3:00 AM, 4:00 AM, 5:00 AM, 6:00 AM, 7:00<br>AM, 8:00 AM<br>Monday: 12:00 AM, 1:00 AM, 2:00 AM,<br>3:00 AM, 4:00 AM, 5:00 AM, 6:00 AM, 7:00<br>AM, 8:00 AM                                                  |
| JN 161128 H8_Lee<br>From: The WFMT Radii<br>Series: Jazz Network<br>Episode<br>Network                   | : Jazz Networ<br>Network<br>JN 161128 H8_I       | <b>k, 11/28/2016 8:00 AM</b><br>Lee: 2016-11-28 8:00 AM of Jazz  | Added: Nov 28, 2016<br>Length: 59:37 | 3:00 AM, 4:00 AM, 5:00 AM, 6:00 AM, 7:00<br>AM, 8:00 AM<br>Wednesday: 12:00 AM, 1:00 AM, 2:00<br>AM, 3:00 AM, 4:00 AM, 5:00 AM, 6:00 AM,<br>7:00 AM, 8:00 AM<br>Thursday: 12:00 AM, 1:00 AM, 2:00 AM,<br>3:00 AM, 4:00 AM, 5:00 AM, 6:00 AM, 7:00 |
| All episodes<br>Recent Deliverie                                                                         | es                                               |                                                                  |                                      | Friday: 12:00 AM, 1:00 AM, 2:00 AM, 3:00<br>AM, 4:00 AM, 5:00 AM, 6:00 AM, 7:00 AM,<br>8:00 AM                                                                                                    |
| Time<br>11/29/16 03:09 AM                                                                                | Status delivered                                 | Piece<br>JN 161204 H3_Greg: Jazz Network, 12/4/2016<br>3:00 AM   | Version<br>Audio<br>Segments         | Saturday: 12:00 AM, 1:00 AM, 2:00 AM,<br>3:00 AM, 4:00 AM, 5:00 AM, 6:00 AM, 7:00<br>AM, 8:00 AM                                                                                                    |